Nom : Prénom : Classe : Date :

## Exercice TICE p. 317

## **5. Travailler sur un SIG : le site Géoportail**

**1.** Cliquez sur l'adresse : <u>www.geoportail.fr</u>. Tapez le nom de l'île de Sein dans la barre de recherche « Aller à » puis cliquez sur « J'y vais ».

2. Placez près de « Ville » (1/16 000) le curseur à droite dans « Outils ».

**3.** Cliquez sur « Littoral » puis sur « Trait de côtes » dans la liste à gauche pour faire apparaître le contour des côtes.

– Quelle est la forme de l'île ?

– Comment sont les côtes ?

**4.** À l'aide de l'échelle en bas à gauche de l'image, mesurez la partie la plus large de l'île et la partie la plus étroite.

– Quelle contrainte apparaît ?

**5.** Cliquez sur « Surfaces bâties » puis sur « Bâtiments » dans la liste à gauche. – Où se trouvent les bâtiments ?

– À votre avis, pourquoi ?

**6.** Placez entre « Ville » et « Département » (1/128 000) le curseur à droite dans « Outils ». – Quelle autre contrainte est visible sur l'image ?